# TOLKESERVICE

Aarhus Kommunes Tolkeservice TLF. 89402233 Kontaktperson: Morten Ekenberg mail. <u>moek@aarhus.dk</u> Koordinater: Lene Lundstrøm Mail: lelj@aarhus.dk

Kontoen er oprettet i Aarhus kommunes Tolkeservicesystem, som: Genoptræningsteamet, Sundhed og Omsorg.

1. Første gang en privatpraktiserende Fys. Klinik skal have tolk ifm. SUL § 140 genoptræning, skal de sende en korrespondance til GOP-teamet om, at det fagligt er vurderet nødvendigt med tolk for at kunne gennemføre genoptræningen.

2. Klinikken skal nu <u>selv</u> oprettes i systemet. De skal gå ind på <u>www.booktolk.dk</u> og oprette sig som ny bruger – se bilag 1.

3. Det er vigtigt, at der under navn skrives klinikkens navn (ikke medarbejderes).

4. Der skal vælges: Aarhus kommune og Genoptræningsteamet, Sundhed og Omsorg

5. Der kan med fordel vælges klinikkens mail, frem for en privat, således at flere medarbejdere har tilgang til bookingen. Koden kan deles mellem medarbejdere.

6. På hverdage ml. Kl. 8 – 15 vil der gå ca. ½ time, og så vil der komme en bekræftende mail på den mailadresse, der er brugt til oprettelse (oprettelse skal ske manuelt).

7. Derefter er det muligt for klinikken selv at oprette tolk på en borger på et bestemt tidspunkt. Man kan også oprette en bestemt tolk og se hvornår vedkommende er ledig – se bilag 2.

## Bilag 1:

Oprette sig som bruger:

Gå ind på <u>www.booktolk.dk</u>

Vælg "ny bruger, klik her"

|   | Log ind                                   |
|---|-------------------------------------------|
|   | E-mail<br>Email skal indtastes<br>Kodeord |
| ( | Log ind Log ind                           |

Udfyld felterne og klik "Opret"

Vælg organisation: Aarhus kommune

### Afdeling/firma: Genoptræningsteamet, Sundhed og Omsorg

| Navn           |                                        |    |
|----------------|----------------------------------------|----|
| Organisation   | Aarhus Kommune                         | ~  |
| Afdeling/firma | Genoptræningsteamet, Sundhed og Omsorg | ~  |
| Telefonnummer  |                                        |    |
| Mobilnummer    |                                        |    |
| Email          |                                        |    |
| Kodeord        |                                        |    |
|                | Opr                                    | et |

Vigtigt, man skal lige godkendes før man kan logge ind, det kan godt tage en halv time.

## Bilag 2:

## Ny funktion i booktolk.dk

Vi kan nu tilbyde Kalender booking hvor du kan søge i en specifik tolks kalender eller bare søge på et sprog, for at finde en eller flere tolke på den ønskede dato.

Du har nu mulighed for at booke en tolk, ved at se direkte i tolkens kalender.

Hvis du ikke har en specifik dato, kan du bare vælge en tilfældig dato og når du kommer videre til det næste billede, kan du frit vælge den nye dato 😊

#### Hvordan booker man tolken?

Du logger ind i booktolk som du plejer og vælger:

- 1. Klik på "Opret tolkning"
- 2. Vælg sprog
- 3. Tolke type, video, fremmøde eller telefontolkning (ved fremmøde skal man lige indtaste adressen eller klik på ikonet autoindsæt adresse)
- 4. klik på "Vis kalender"
- 5. Her kan du se en oversigt over vores tolke, som har rådighedstid på den dato du har valgt.
- 6. Nu kan du vælge en dato i en tolks kalender eller se alle vores ledige tolke på et specifikt sprog. det gør du enten ved at vælge alle eller kun klikke en tolk til eller fra ved at fjerne fluebenet ved tolkene som du ønsker
- 7. "Hvid" farve betyder at tolken er ledig. "Rød" betyder at tolken enten er optaget af anden opgave eller ikke har rådighedstid
- 8.

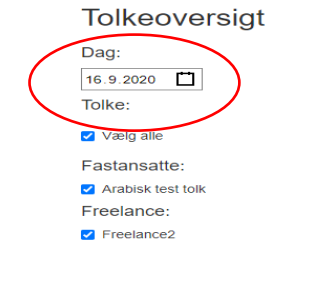

| Arabisk test tolk | Freelance2 | * |
|-------------------|------------|---|
| 06                | 06         |   |
| 07                | 07         |   |
| 08                | 08         |   |
| 09                | 09         |   |
| 10                | 10         |   |
| 11                | 11         |   |
| 12                | 12         |   |
| 13                | 13         |   |
| 14                | 14         |   |
| 15                | 15         |   |
| 16                | 16         |   |
| 17                | 17         |   |
| 18                | 18         |   |
| 19                | 19         |   |
| 20                | 20         |   |
| 21                | 21         |   |
| 22                | 22         | - |

- 9. Når du skal vælge et tidspunkt, klikker man på starttidspunkt og trækker ned med musen og markerer det ønskede tidspunkt.
- 10. Før du klikker videre Husk at tjekke at du har valgt det rigtig tidsinterval Og klik så på "videre"

| Tolkeoversigt     | Arabisk test tolk                                                                            | Freelance2 | A          |  |
|-------------------|----------------------------------------------------------------------------------------------|------------|------------|--|
| Dag:              | 06                                                                                           | 06         |            |  |
| 16.9.2020         | 07                                                                                           | 07         |            |  |
| Tolke:            | 08                                                                                           | 08         |            |  |
| ✓ Vælg alle       |                                                                                              |            |            |  |
| Fastansatte:      | 09                                                                                           | 09         |            |  |
| Arabisk test tolk | 10                                                                                           | 10         |            |  |
| Freelance:        |                                                                                              |            |            |  |
| ✓ Freelance2      | Book tolkning × Du er ved at booke følgende tolkning: 9:00 til 11:00 Tolk: Arabisk test tolk |            |            |  |
|                   |                                                                                              |            |            |  |
|                   |                                                                                              |            |            |  |
|                   | -                                                                                            |            |            |  |
|                   | -                                                                                            |            |            |  |
|                   | -                                                                                            | (          | Luk Videre |  |
|                   |                                                                                              |            |            |  |
|                   | 17                                                                                           | 17         |            |  |
|                   | 18                                                                                           | 18         |            |  |
|                   | 10                                                                                           | 10         |            |  |
|                   | 19                                                                                           | 19         |            |  |
|                   | 20                                                                                           | 20         |            |  |

11. Når du har klikket på "videre" er næste side som den plejer, her indtaster du CPR nummer og noterer eventuel kommentar til tolken vinger af i vilkår og klikker på "opret"